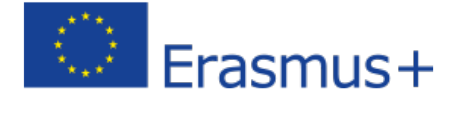

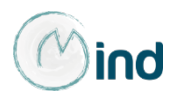

# Piattaforma E-learning You Learn

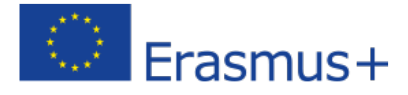

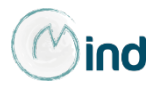

# **Piattaforma E-learning "You Learn"**

Per fruire dei prodotti multimediali realizzati nell'ambito del progetto MIND è necessario accedere alla piattaforma elearning "YouLearn" della PRISM Consulting Srl all'indirizzo <u>http://youlearn.prismsrl.it/</u> effettuando il login nell'apposito box in alto a destra, come di seguito mostrato:

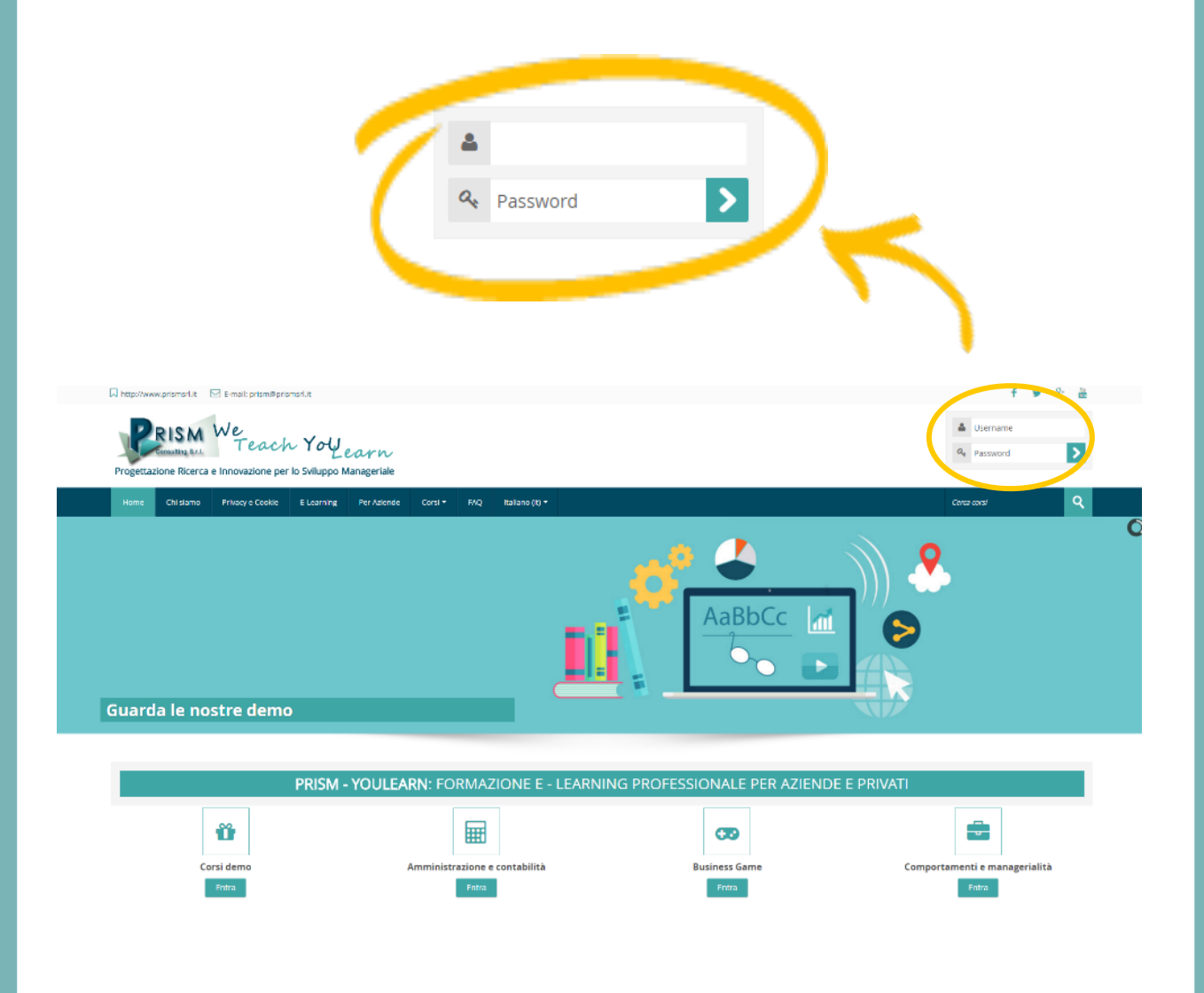

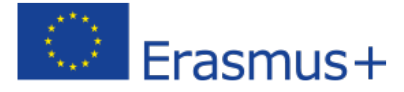

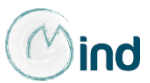

## Scelta della lingua

Per scegliere la lingua di navigazione, basta effettuare la selezione nella barra del menu

| Progettaz | Consulting S.r.l. | We<br>Teach<br>e Innovazione per |            | 2011<br>Ianageriale |         |     | P                            |
|-----------|-------------------|----------------------------------|------------|---------------------|---------|-----|------------------------------|
| Home      | Chi siamo         | Privacy e Cookie                 | E-Learning | Per Aziende         | Corsi 🔫 | FAQ | Italiano (it) 👻              |
|           |                   |                                  |            |                     |         |     | English (en)                 |
|           |                   |                                  |            |                     |         |     | Español - Internacional (es) |
|           |                   |                                  |            |                     |         |     | Français (fr)                |
|           |                   |                                  |            |                     |         |     | Italiano (it)                |
|           |                   |                                  |            |                     |         |     | Türkçe (tr)                  |
|           |                   |                                  |            |                     |         |     | Ελληνικά (el)                |

#### Crea un account

Se non si è in possesso delle credenziali di accesso, occorre effettuare la procedura di registrazione, cliccando nella homepage della piattaforma «crea un account»

#### È la prima volta che accedi qui?

Per accedere al sito, puoi creare facilmente il tuo account in pochi minuti. L'accesso ai corsi può essere regolato da chiavi di

accesso, necessarie solo all'atto dell'iscrizione. Per creare l'account:

- 1. Compila il form Nuovo account con i tuoi dati.
- 2. Ti verrà spedita una email all'indirizzo da te fornito.
- 3. Leggi l'email e clicca sul link presente nel corpo del messaggio.
- 4. Dopo aver confermato il tuo account, sarai autenticato dal sistema.
- 5. Una volta autenticato, potrai scegliere a quale corso iscriverti.
- Se ti verrà richiesta una chiave di iscrizione, usa la chiave fornita dal docente del corso.
- 7. Una volta iscritto al corso potrai frequentarlo ar anticandoti con il tuo account

Dopo aver cliccato su «crea un account» occorre seguire la procedura di registrazione, disponibile in tutte le lingue del partenariato

Crea un account

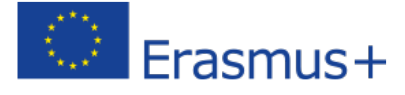

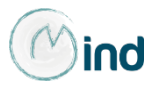

## Accesso ai prodotti multimediali

Dopo aver effettuato il login con le credenziali già in possesso o con quelle appositamente create, nella homepage della piattaforma, occorre cliccare sul pulsante «entra» della categoria di corso «International Projects»

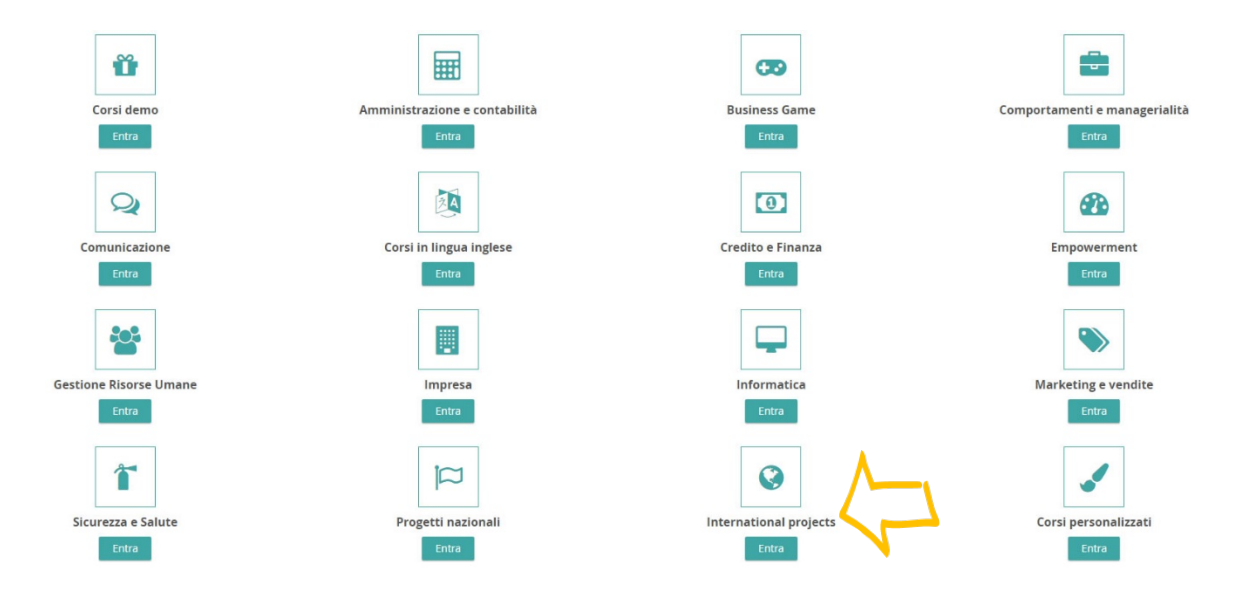

#### E subito dopo su «M.IN.D. – Marketing, Internationalization & Development»

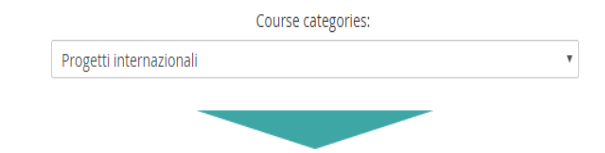

L'area Progetti internazionali è suddivisa in sottocategorie rappresentative dei corsi multimediali creati da Prism a sostegno dei diversi progetti.

L'accesso ai corsi presenti è dedicato ai fruitori del progetto

M.IN.D - Marketing, Internationalization & Development

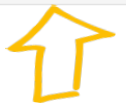

Add a new course

▼ Collapse all

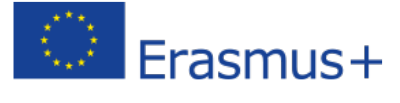

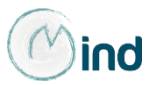

A questo punto è possibile scegliere, sulla base delle abilitazioni fornite, i prodotti in una delle lingue della Partnership e in lingua inglese.

|         | Course categories:                                                                                                    |
|---------|----------------------------------------------------------------------------------------------------|
|         | Prozetti internazionali / M IN D _ Marketing Internationalization & Development -                                                                                                    |
| MIND-EN | <ul> <li>Chamber of Commerce of Salerno</li> <li>Chamber of Commerce and Industry for Spain</li> <li>Expatiec</li> <li>Chamber of Commerce of Atene</li> <li>Chambre de Commerce Italienne de Lyon</li> <li>Aydin Ticaret Borsasi</li> <li>Aydin Governorship</li> <li>IAT - Instituto Andaluz de tecnologia</li> <li>Espatiec</li> <li>Hellenic American Union</li> <li>Prism Consulting Sri</li> <li>Formaper</li> <li>Brochure</li> </ul>                                                                                      |
| MIND-ES | <ul> <li>Chamber of Commerce of Salerno</li> <li>Chamber of Commerce and Industry for Spain</li> <li>Chamber of Commerce and Industry for Spain</li> <li>Espailec</li> <li>Chamber of Commerce of Atene</li> <li>Chambre de Commerce Italienne de Lyon</li> <li>Aydin Ticaret Borsasi</li> <li>Aydin Governorship</li> <li>IAT - Instituto Andaluz de tecnologia</li> <li>Espailec</li> <li>Formaper</li> <li>Brochure</li> </ul>                                                                                                 |
| MIND-FR | <ul> <li>Chamber of Commerce of Salerno</li> <li>Chamber of Commerce and Industry for Spain</li> <li>Espaltec</li> <li>Chamber of Commerce of Alene</li> <li>Chamber of Commerce Italienne de Lyon</li> <li>Chamber de Commerce Italienne de Lyon</li> <li>Aydin Ticaret Borsasi</li> <li>Aydin Governorship</li> <li>IAT - Instituto Andaluz de tecnologia</li> <li>Espaltec</li> <li>Hellenic American Union</li> <li>Prism Consulting Sri</li> <li>Formaper</li> <li>Brochure</li> </ul>                                       |
| MIND-GR | <ul> <li>Chamber of Commerce of Salerno</li> <li>Chamber of Commerce and Industry for Spain</li> <li>Chamber of Commerce and Industry for Spain</li> <li>Espaitec</li> <li>Chamber of Commerce Italienne de Lyon</li> <li>Aydin Ticaret Borsasi</li> <li>Aydin Governorship</li> <li>IAT - Instituto Andaluz de tecnologia</li> <li>Espaitec</li> <li>Hellenic American Union</li> <li>Prism Consulting Sri</li> <li>Formaper</li> <li>Brochure</li> </ul>                                                                        |
|         | <ul> <li>Chamber of Commerce of Salerno</li> <li>Chamber of Commerce and Industry for Spain</li> <li>Chamber of Commerce and Industry for Spain</li> <li>Espaitec</li> <li>Chamber of Commerce of Alene</li> <li>Hellenic American Union</li> <li>Chambre de Commerce Italienne de Lyon</li> <li>Aydin Ticaret Borsasi</li> <li>Aydin Governorship</li> <li>IAT - Instituto Andaluz de tecnologia</li> <li>Espaitec</li> <li>Formaper</li> <li>Brochure</li> </ul>                                                                |
| MIND-TR | <ul> <li>Chamber of Commerce of Salerno</li> <li>Chamber of Commerce and Industry for Spain</li> <li>Chamber of Commerce and Industry for Spain</li> <li>Espaitec</li> <li>Chamber of Commerce of Atene</li> <li>Hellenic American Union</li> <li>Chambre de Commerce Italienne de Lyon</li> <li>Aydin Ticaret Borsasi</li> <li>Aydin Governorship</li> <li>IAT - Instituto Andaluz de tecnologia</li> <li>Espaitec</li> <li>Hellenic American Union</li> <li>Prism Consulting Sri</li> <li>Formaper</li> <li>Brochure</li> </ul> |
|         |                                                                                                    |

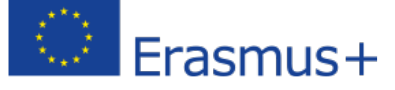

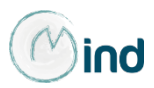

Entrando nel corso (in questo caso a titolo esemplificativo, si è scelto il corso in lingua italiana) basta **cliccare sul pacchetto scorm** dell'unità che si intende visionare.

| This<br>resp | This project has been funded with support from the European Commission. This publication [communication] reflects the views only of the author, and the Commission cannot be held responsible for any use which may be made of the information contained therein.                                                                                                    |  |  |  |  |  |  |  |
|--------------|----------------------------------------------------------------------------------------------------|--|--|--|--|--|--|--|
| М            | 1 - INTERNATIONAL DEVELOPMENT OF THE BUSINESS                                                                                                    |  |  |  |  |  |  |  |
| l            | M1 - UD01 - Success factors and those that influence foreign markets                                                                                                    |  |  |  |  |  |  |  |
|              | 赌 M1 - UD01 - TEST - Success factors and those that influence foreign markets                                                                                                    |  |  |  |  |  |  |  |
|              | Not available unless: You achieve a required score in M1 - UD01 - Success factors and those that influence foreign markets                                                                                                    |  |  |  |  |  |  |  |
| l            | M1 - UD02 - Strategies to segment international markets                                                                                                    |  |  |  |  |  |  |  |
|              | M1 - UD02 - TEST - Strategies to segment international markets                                                                                                    |  |  |  |  |  |  |  |
|              | Not available unless: You achieve a required score in M1 - UD02 - Strategies to segment international markets                                                                                                    |  |  |  |  |  |  |  |
| ł            | M1 - UD03 - Positioning strategies                                                                                                    |  |  |  |  |  |  |  |
|              | M1 - UD03 - TEST - Positioning strategies                                                                                                    |  |  |  |  |  |  |  |
|              | Not available unless: You achieve a required score in M1 - UD03 - Positioning strategies                                                                                                    |  |  |  |  |  |  |  |
| l            | M1 - UD04 - SWOT Analysis                                                                                                    |  |  |  |  |  |  |  |
|              | M1 - UD04 - TEST - SWOT Analysis                                                                                                    |  |  |  |  |  |  |  |
|              | Not available unless: You achieve a required score in M1 - UD04 - SWOT Analysis                                                                                                    |  |  |  |  |  |  |  |
| l            | M1 - UD05 - Competitor analysis                                                                                                    |  |  |  |  |  |  |  |
|              | M1 - UD05 - TEST - Competitor analysis                                                                                                    |  |  |  |  |  |  |  |
|              | Not available unless: You achieve a required score in M1 - UD05 - Competitor analysis                                                                                                    |  |  |  |  |  |  |  |
| l            | M1 - TEST - INTERNATIONAL DEVELOPMENT OF THE BUSINESS                                                                                                    |  |  |  |  |  |  |  |
|              | Not available unless:<br>• You achieve a required score in M1 - UD01 - Success factors and those that influence foreign markets<br>• You achieve a required score in M1 - UD02 - Strategies to segment international markets<br>• You achieve a required score in M1 - UD03 - Positioning strategies<br>• You achieve a required score in M1 - UD04 - SWOT Analysis<br>• You achieve a required score in M1 - UD04 - SWOT Analysis |  |  |  |  |  |  |  |

Lo **scorm** consente di ottenere il tracciamento dell'attività svolta dai beneficiari della formazione e di tutti coloro che decidano di fruirne gratuitamente iscrivendosi alla piattaforma. Per ciascuna OER, sarà possibile ottenere il dettaglio di quanto fruito, se è stato completato o meno il corso e se sono stati superati i test di valutazione dell'apprendimento.

Come precisato in piattaforma, l'accesso ai test predisposti al termine di ciascuna delle unità didattiche, è subordinato alla fruizione di almeno l'80% dell'unità a cui il test fa riferimento.

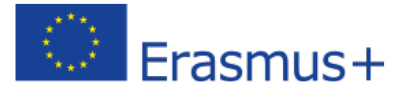

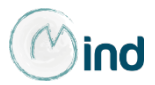

Dopo aver selezionato l'unità, per accedere al prodotto è necessario cliccare sul pulsante "enter", come indicato in figura:

#### M1 - UD01 - Success factors and those that influence foreign markets

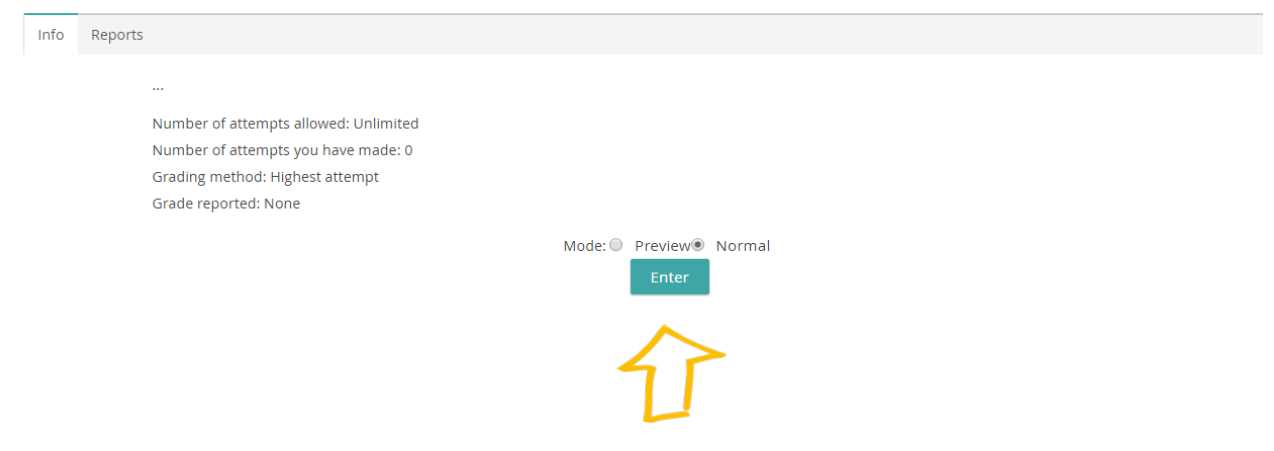

L'unità selezionata si aprirà in una nuova finestra.

#### ATTENZIONE!!!

L'avanzamento del corso è **vincolato** alla fruizione della slide nella sua interezza, pertanto il **tasto avanti** comparirà solo al termine dei contenuti previsti.

Qualora si sospendesse la fruizione dell'OER, al successivo accesso al prodotto verrà richiesto, da un alert, se si desidera riprendere dal punto in cui si è giunti o ricominciare il corso da capo.